## HOW TO UPDATE AN EMPLOYEE'S SALARY USING GUIDESTONE'S EMPLOYER ACCESS PROGRAM

Finding fast and efficient ways to streamline your everyday administrative tasks has never been easier! All you have to do is use GuideStone's Employer Access<sup>®</sup> Program, which we call "EAP" for short.

Follow this quick tutorial and learn how this EAP shortcut for updating an employee's salary can improve efficiency in your church or ministry office.

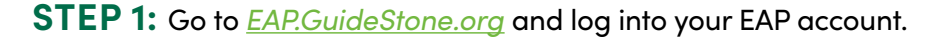

| 12 | User Name:                                          |
|----|-----------------------------------------------------|
|    | I forgot my User Name                               |
|    | Password:                                           |
|    | I forgot my Password                                |
|    | Log In                                              |
|    | BY CLICKING LOG IN ABOVE, YOU ACCEP                 |
|    | AGREE TO THE TERMS OF GUIDESTONE<br>PRIVACY POLICY. |
| F  | Register employer with Employer Acces               |

STEP 2: Locate the "Quick Links" panel and then select "Update Salaries"

V

| GuideStone <sup>®</sup>                                                                                                    |                                                                                                    |                                                                                   |
|----------------------------------------------------------------------------------------------------|----------------------------------------------------------------------------------------------------|-----------------------------------------------------------------------------------|
| Home Employees   Retirement                                                                                                    | Insurance   Document Center   Reporting                                                                                            | g   Resources   Administration   Educational Content   Help                       |
| Employee Search: Enter Name or SS                                                                                                    | N Q                                                                                                    |                                                                                   |
| Enroll New Employee Quick Links GuideStone Funds Prospectus Retirement Contributions Reactivate Contributions Update Salaries Eiduciary Corner Documents Retirement SBA PPP Report | We'd love to hear from you<br>We are always looking for ways to<br>improve GuideStone Employer<br>Access<br>Tell us what you think | Retirement Contributions         Current         History         View All History |

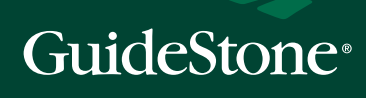

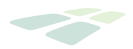

**STEP 3:** Complete the "New Salary Effective Date".

| Home Employees Detirement      |                    | ent Center   Deporting     |                      | ion Educational Content | Help     |
|--------------------------------|--------------------|----------------------------|----------------------|-------------------------|----------|
| Employee Search: Enter Name or | SSN Q I View       |                            |                      |                         | Псф      |
|                                |                    |                            |                      |                         |          |
| Enroll New Employee            | Salary Upda        | tes                        |                      |                         |          |
| Retirement                     |                    |                            |                      |                         |          |
| Ladata Castributiana           | Please enter mont  | hly salaries rounded to th | e next whole dollar. |                         |          |
| Reactivate Contributions       | Fliter by: 🖲 G     | roup Plans O Personal F    | Plans 🔿 Both 🛛 👝     |                         |          |
| New Enrollment or Rehire       | r nor byr o b      |                            | Nine C Don           |                         |          |
|                                | New Salary Effecti | ive Dale.                  |                      |                         |          |
|                                |                    |                            | Last Reported Salary |                         | New Sala |
| Insurance                      | Name               | SSN                        | Monthly              | Last Effective date     | Month    |
| Update Salaries                | Doe, Jane          | XXX-XX-1234                |                      |                         |          |
|                                | Doe, John          | XXX-XX-5678                |                      |                         |          |
|                                |                    |                            |                      |                         |          |
| Group Blanc Incurance          |                    |                            | Update               |                         |          |

**STEP 4:** Beside the employee's name, enter the new monthly salary amount.

| Limpioyer meeboo                 |                                                           |                            |                          |                        |         |  |
|----------------------------------|-----------------------------------------------------------|----------------------------|--------------------------|------------------------|---------|--|
| lome Employees Retirement        | Insurance   Docum                                         | ent Center   Reporting     | Resources   Administrati | on Educational Content | Help    |  |
| Employee Search: Enter Name or S | SSN Q   View                                              | All Employees              |                          |                        |         |  |
| Enroll New Employee              | Salary Upda                                               | ites                       |                          |                        |         |  |
| Retirement                       | Please enter mont                                         | bly salaries rounded to th | e next whole dollar      |                        |         |  |
| Update Contributions             | i loubo olitor illon                                      | any cularice rearried to a | o nox miolo donar.       |                        |         |  |
| Reactivate Contributions         | Filter by:      Group Plans      Personal Plans      Both |                            |                          |                        |         |  |
| New Enrollment or Rehire         | New Salary Effective Date.                                |                            |                          |                        |         |  |
|                                  |                                                           |                            | Last Reported Salary     |                        | New Sal |  |
| Insurance                        | Name                                                      | SSN                        | Monthly                  | Last Effective date    | Month   |  |
| Update Salaries                  | Doe, Jane                                                 | XXX-XX-1234                |                          |                        |         |  |
|                                  | Doe, John                                                 | XXX-XX-5678                |                          |                        |         |  |
| Group Plans Insurance            |                                                           |                            | Update                   |                        |         |  |
|                                  |                                                           |                            |                          |                        |         |  |
| Add Employee                     |                                                           |                            |                          |                        |         |  |

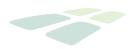

## **STEP 5:** Complete the "New Salary Effective Date".

| lome Employees Retirement                        | Insurance Docum    | ent Center   Reporting        | Resources Administrati | ion Educational Content | Help     |
|--------------------------------------------------|--------------------|-------------------------------|------------------------|-------------------------|----------|
| Employee Search: Enter Name or S                 | Salary Upda        | All Employees                 |                        |                         |          |
| Retirement                                       | Please enter mont  | hly salaries rounded to the r | next whole dollar.     |                         |          |
| Update Contributions<br>Reactivate Contributions | Fliter by: 🖲 G     | roup Plans () Personal Pla    | ns O Both              |                         |          |
| New Enrollment of Renire                         | New Salary Effecti | ve Dale.                      |                        |                         |          |
| 5 (m-s),                                         |                    |                               | Last Reported Salary   |                         | New Sala |
| Insurance                                        | Name               | SSN NOV ADDA                  | Monthly                | Last Effective date     | Monthly  |
| Update Salaries                                  | Doe, Jane          |                               |                        |                         |          |
|                                                  | Doe, John          | XXX-XX-56/8                   |                        |                         |          |
| Group Plans Insurance                            |                    |                               | Update                 |                         |          |
| Add Employee                                     |                    |                               |                        |                         |          |
| Submitted Transactions                           |                    |                               |                        |                         |          |

**THANK YOU** for using EAP to update employee salaries.